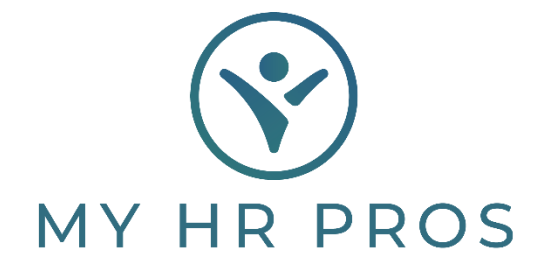

## My HR Dashboard- Payroll Entry & Payroll Recap before Finalization

- 1. My HR Dashboard Admin: https://spm.prismhr.com/spm/
- 2. Login with your Username and Password.
- 3. Under 'My Payrolls', select 'Time Sheet Entry'.

|    | MY HR PROS                    | ISI<br>My Company | My Employees | \$<br>My Payrolls |
|----|-------------------------------|-------------------|--------------|-------------------|
|    | Payroll   Change              |                   |              |                   |
| -0 | Employee Deduction Arrears    |                   |              |                   |
| N  | Employee Loans                |                   |              |                   |
| 1  | Employee Override Rates       |                   |              |                   |
|    | Recurring Deduction Overrides |                   |              |                   |
|    | Recurring Deductions          |                   |              |                   |
|    | Scheduled Deductions          |                   |              |                   |
|    | Scheduled Payments            |                   |              |                   |
|    | Payroll   View                |                   |              |                   |
|    | Employee Pay Summary          |                   |              |                   |
|    | Employee Payroll Vouchers     |                   |              |                   |
|    | Payroll Billing Summary       |                   |              |                   |
|    | Payroll History               |                   |              |                   |
|    | Payroll Journal Inquiry       |                   |              |                   |
|    | Payroll Summary               |                   |              |                   |
|    | Payroll Voucher               |                   |              |                   |
|    | Payroll   Action              |                   |              |                   |
|    | Payroll Approval              |                   |              |                   |
|    | Time Sheet Entry              |                   |              |                   |
|    | Payroll   Dechiboard          |                   |              |                   |

## 4. Click on the Payroll number that will populate.

| Payroll / Action / Time Sheet Entry     |   | Compa                     | iny: (000100) Demo Clien | it.                     |                        |                           | Ø |  |
|-----------------------------------------|---|---------------------------|--------------------------|-------------------------|------------------------|---------------------------|---|--|
| Select Payroll for Time Sheet Entry     | 0 |                           |                          |                         |                        |                           |   |  |
| 201811 Description<br>201811 04-27-18 B |   | Payroll Type<br>Scheduled | Pay Date<br>04/30/18     | Cutoff Date<br>07/05/18 | Cutoff Time<br>05:15PM | Delivery Date<br>11/16/18 | Ð |  |

## 5. Enter hours for employees then press on the 'Paper' icon.

| Pay | roll / Act | tion          | / Time       | Sheet En | try        |             |       | Cor             | npany:          | (000100) Demo Client                 |                   |          | 00        |     |     |     |     |   |
|-----|------------|---------------|--------------|----------|------------|-------------|-------|-----------------|-----------------|--------------------------------------|-------------------|----------|-----------|-----|-----|-----|-----|---|
| Par | yroll 2    | 0173<br>9(d): | 3<br>05(h):5 | 55(m)    | Biweekly   |             | Start | 12/10/2017      | End             | 12/23/2017 Pay Date 1                | 12/29/2017        | • 7 • •  |           |     |     |     |     |   |
|     | Pay rat    | e Sa          | lary         | REG      | <u>0/T</u> | <u>SICK</u> | VAC   | Detail<br>Hours | Detail<br>Units | Detail Dollars Total Hours Total Uni | its Total Dollars | Uniforms | Gross Pay | O/E | 0/D | L/R | PTO | 2 |
|     | 11.        | 75            |              | 40.00    | 2.00       |             |       |                 |                 | 42.00                                |                   |          | 505.25    |     | 0   |     |     | 1 |
|     | 33.        | 65            | 0            | 80.00    |            |             |       |                 |                 | 80.00                                |                   |          | 2,500.00  |     |     |     |     | 1 |
| ael | 11.        | 00            | 0            | 0.00     |            |             |       |                 |                 |                                      |                   |          |           |     |     |     |     | 1 |
| D   | 18.        | 00            |              | 80.00    |            |             |       |                 |                 | 80.00                                |                   |          | 1.360.00  | 0   |     |     |     |   |

6. Select a 'Primary Sort-By' if you want the report to sort by a particular location/department. If not, you may leave this portion empty and 'Run' report.

| Payroll Number                       |          |
|--------------------------------------|----------|
|                                      | 201733   |
| Primary Sort-By                      | Select 🔻 |
| Secondary Sort-By                    | Select 🔻 |
| Generate a report with codes instead |          |
| of descriptions, for export to Excel |          |
| Show only employees with zero pay    |          |
| Generate a report showing deductions |          |

7. You can export the data into a spreadsheet by clicking on "XLS".

| ompleted                                  | Page 1 of 1                             | K I I I I Sean                         | ch [                                          | Sear                   | ch Next Actions REP                  | ~18181-10024 | actions 🔻 🔀                       |                               |                                   |                             |
|-------------------------------------------|-----------------------------------------|----------------------------------------|-----------------------------------------------|------------------------|--------------------------------------|--------------|-----------------------------------|-------------------------------|-----------------------------------|-----------------------------|
|                                           |                                         |                                        | C                                             | emo Client             |                                      |              |                                   |                               |                                   |                             |
|                                           |                                         |                                        | Timesheet                                     | Report By Emp          | ployee                               |              |                                   |                               |                                   |                             |
|                                           |                                         |                                        |                                               |                        | and the state of the state           |              |                                   |                               |                                   |                             |
|                                           |                                         |                                        | For Payroll 2017                              | 33 Pay Date            | 12/29/2017                           |              |                                   |                               |                                   |                             |
|                                           |                                         |                                        | For Payroll 2017.                             | 33 Pay Date            | 12/29/2017                           |              |                                   |                               |                                   |                             |
| Employee Name                             | Charge Date                             | Location                               | Por Payroll 2017.<br>Position                 | Pay Code               | Pay Description                      | Shift        | Hours-Units Paid                  | Hours Worked                  | Hourly Rate                       | Pay Amount                  |
| Employee Name                             | Charge Date 12/23/2017                  | Location<br>Main Office                | Por Payroll 2017.<br>Position<br>RECEPTIONIST | Pay Code<br>REG        | Pay Description<br>HOURS             | Shift        | Hours-Units Paid<br>40.00         | Hours Worked<br>40.00         | Hourly Rate<br>11.7500            | Pay Amount<br>470.0         |
| Employee Name<br>DOE 1 JOHN<br>DOE 1 JOHN | Charge Date<br>12/23/2017<br>12/23/2017 | Location<br>Main Office<br>Main Office | Position<br>RECEPTIONIST<br>RECEPTIONIST      | Pay Code<br>REG<br>Q/T | Pay Description<br>HOURS<br>OVERTIME | Shift        | Hours-Units Paid<br>40.00<br>2.00 | Hours Worked<br>40.00<br>2.00 | Hourly Rate<br>11.7500<br>17.6250 | Pay Amount<br>470.0<br>35.2 |

8. Close out of the screen once you're done printing/saving the recap sheet and click on the 'Finalize' button to submit payroll.

|                    | Payroll / Action /                  | Time Shee      | t Entry     |       |            |             | Com             | ipany: (        | 000100) De     | mo Client       |          |               |            | 90E                                           |      |         |         |
|--------------------|-------------------------------------|----------------|-------------|-------|------------|-------------|-----------------|-----------------|----------------|-----------------|----------|---------------|------------|-----------------------------------------------|------|---------|---------|
|                    | Payroll 201738<br>Closed in 3(d):04 | 8 (h):47(m)    | Biw         | eekly |            | Start 10    | 0/29/2017       | End             | 11/18/201      | 7 Pay Dat       | e 11     | /24/2017 🧃    | D O        | @ <b>\                                   </b> |      |         |         |
| Employee Name      | Pay rate Sal                        | ary <u>REG</u> | <u>9/1</u>  | c .   | <u>eto</u> | VAC         | Detail<br>Hours | Detail<br>Units | Detail Dollars | Total Hours Tot | al Units | Total Dollars | Uniforms   | Gross Pay                                     | O/E  | 0/D L/F | е рто 👔 |
| C00003 Doe, Jane C | 33.65                               | 0 80           | .00         |       |            |             |                 |                 |                | 80.00           |          |               |            | 2,692.3                                       | 11   |         |         |
| M03205 Smith, Jane | 10.00                               | 25             | .00         |       |            |             |                 |                 |                | 25.00           |          |               |            | 250.0                                         | 0    |         |         |
| Totals for selecte | d employees (To do c                | nly) 10        | 5.00        | 0.00  | 0.00       | 0.00        | 0.00            | 0.0             | 0 0.01         | 0 105.00        | 0.0      | 0 0.0         | 50 0.0     | 10 2,942.1                                    | 31   |         |         |
| ~                  | -                                   |                |             | _     | 9330       | 1000        |                 |                 |                | 20              |          | Р             | ayroll Sta | atistics (filte                               | red) |         | To      |
| Return Finalize    | Finalize Pag                        | e Ur           | nfinalize A | All   | Aut        | dit Listing |                 |                 |                | 10              |          | CT.           |            |                                               |      |         | To      |